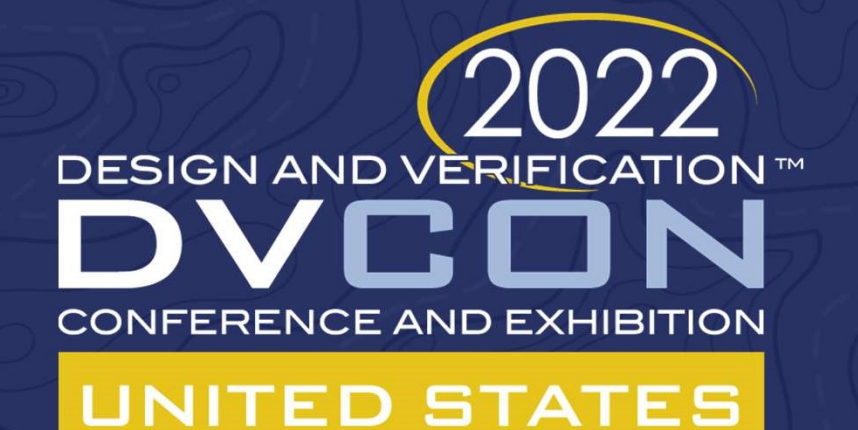

# Virtual Platforms to Shift-Left Software Development and System Verification

Ross Dickson, Pankaj Kakkar Cadence Design Systems, Inc.

cadence

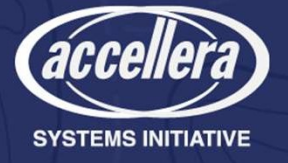

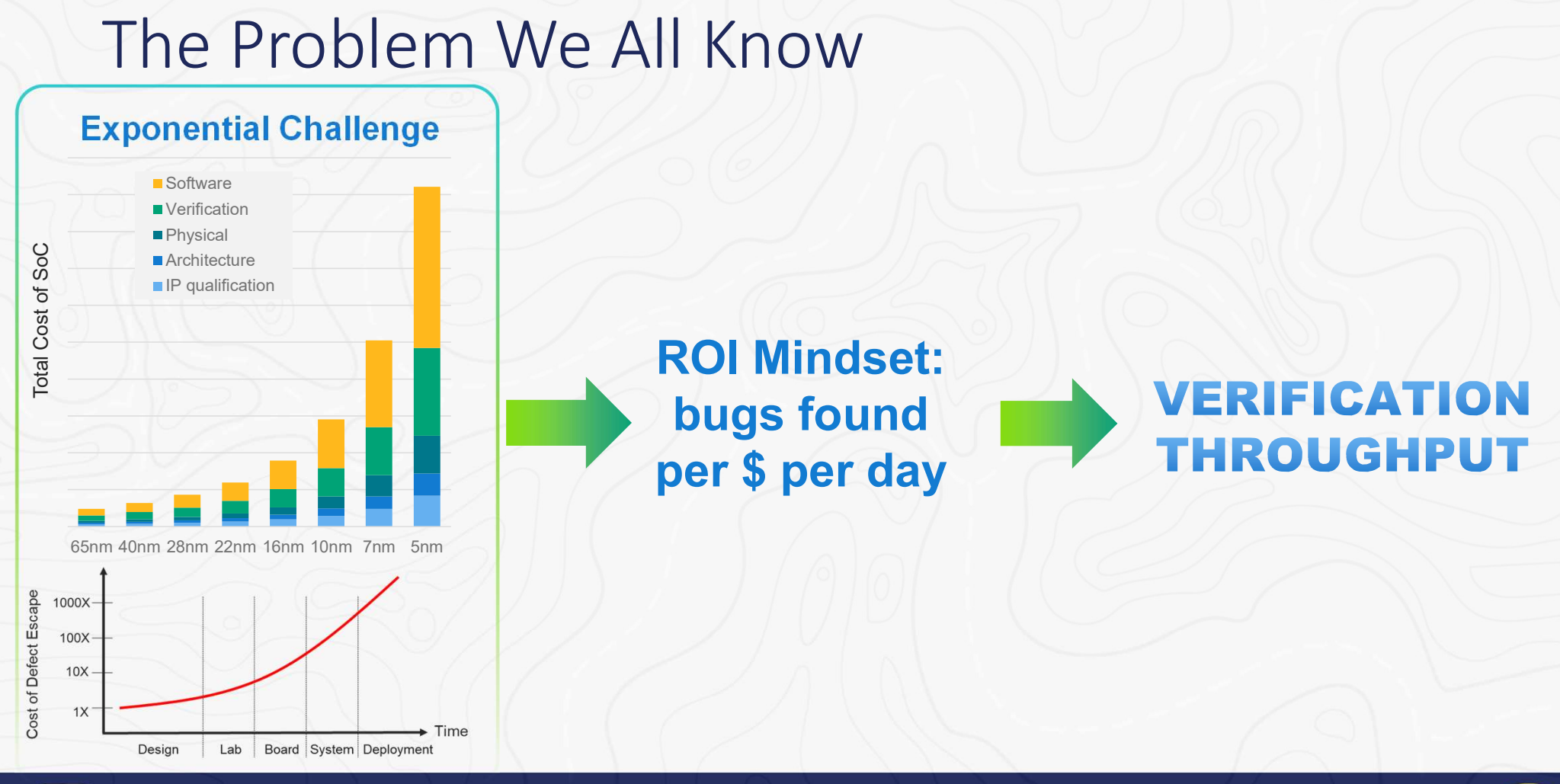

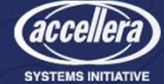

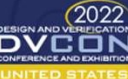

# Shift-Left: the Solution We All Talk About

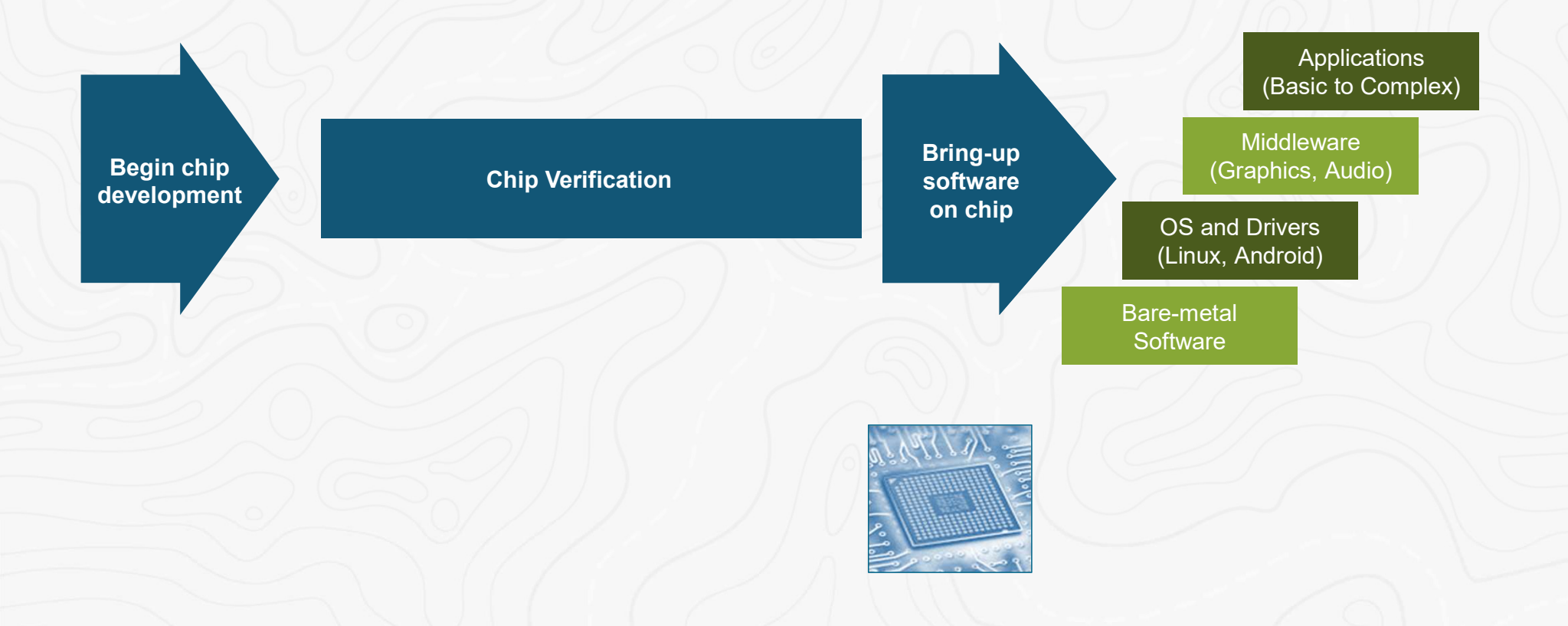

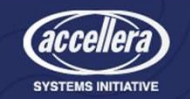

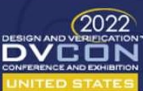

# Shift-Left: the Solution We All Talk About

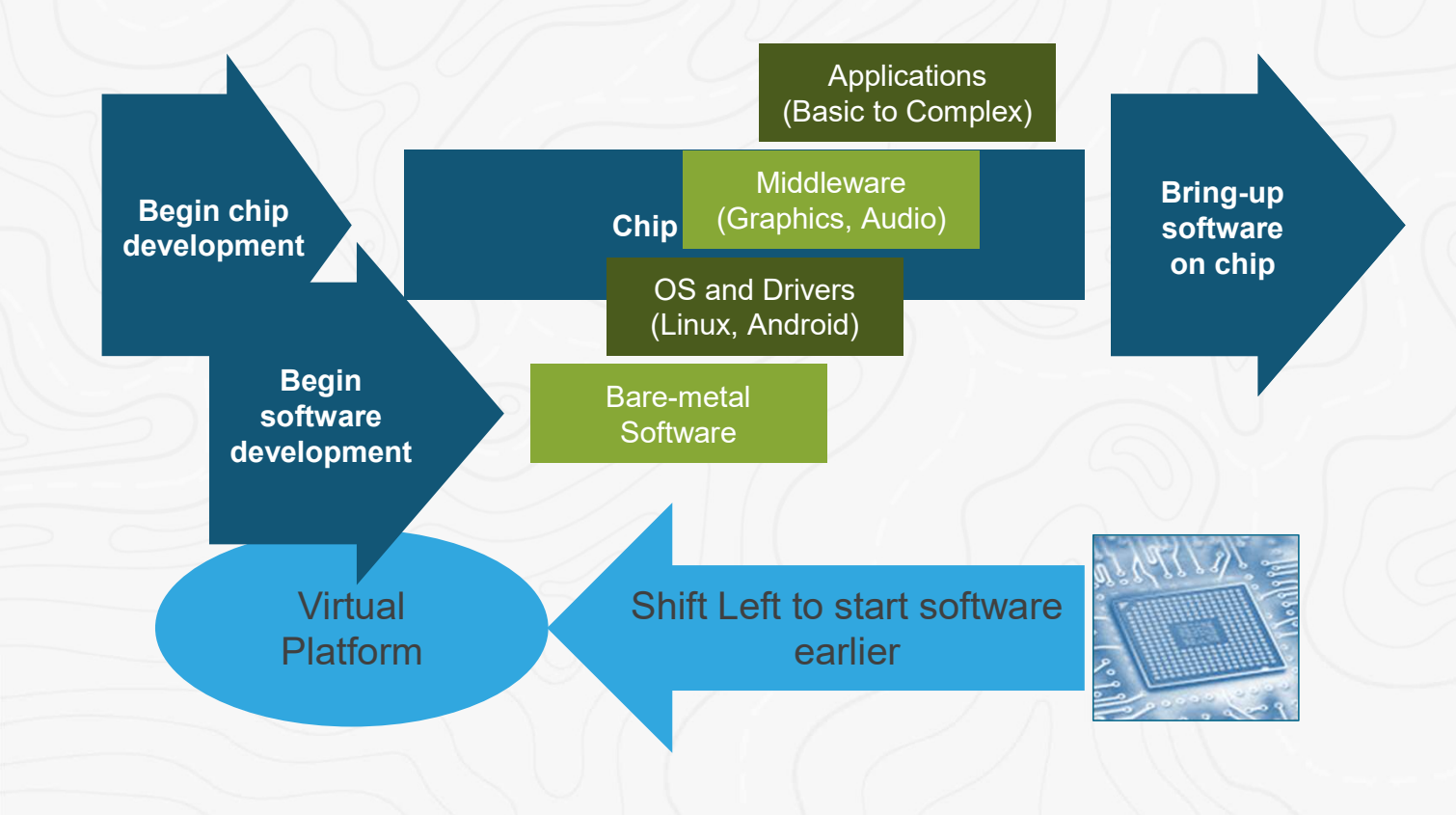

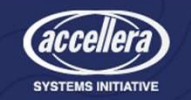

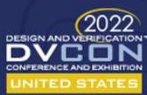

# Hybrid: A Critical Part of the Puzzle

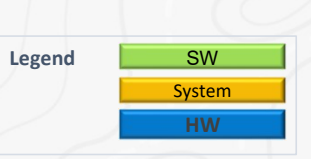

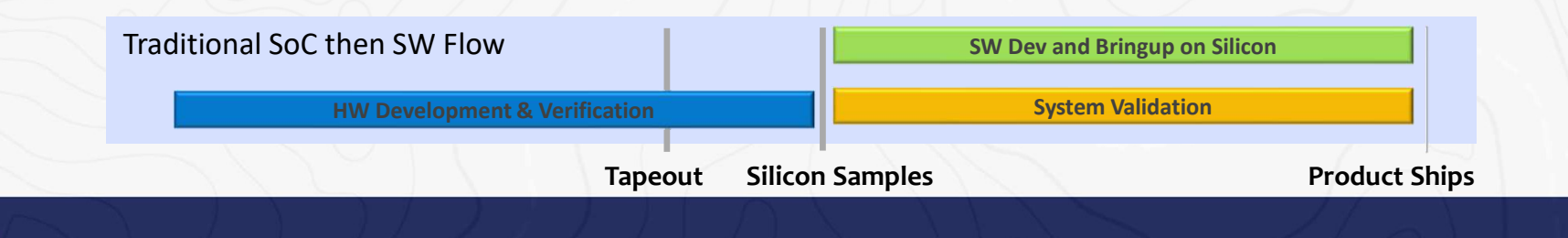

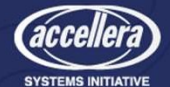

2022 DVCON

# Hybrid: A Critical Part of the Puzzle

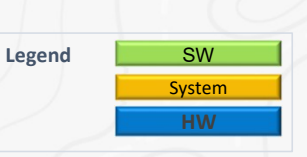

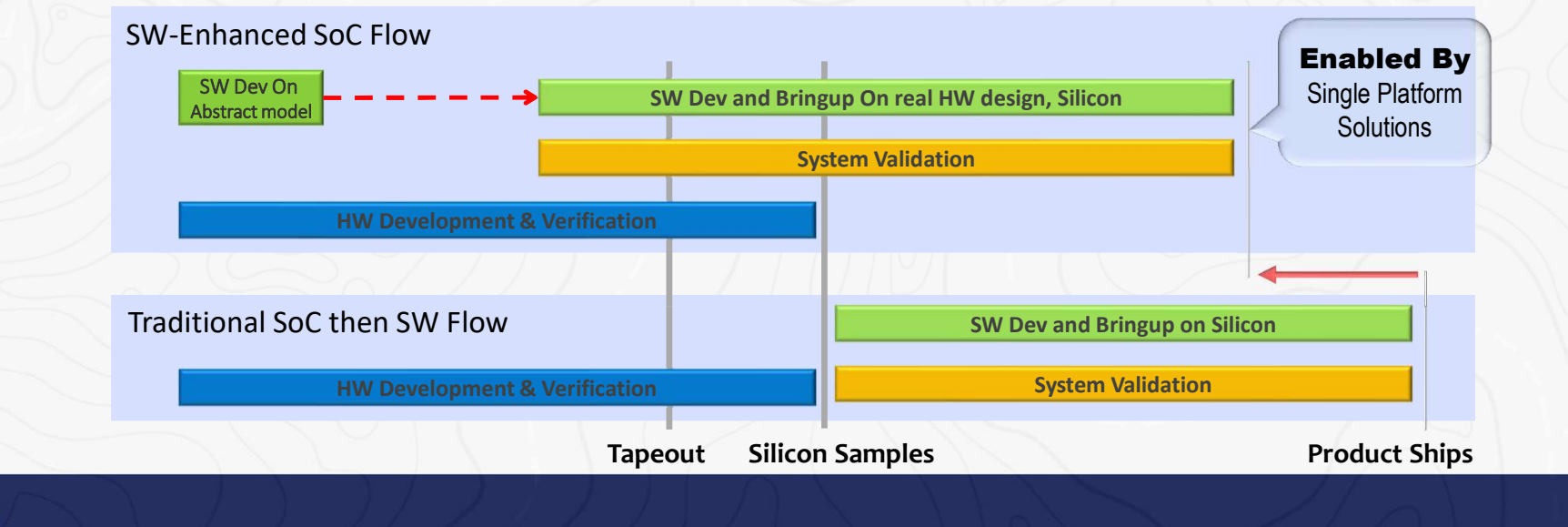

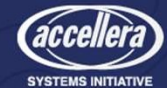

2022 DVCON

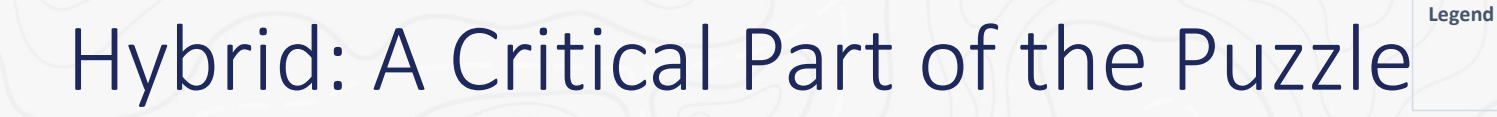

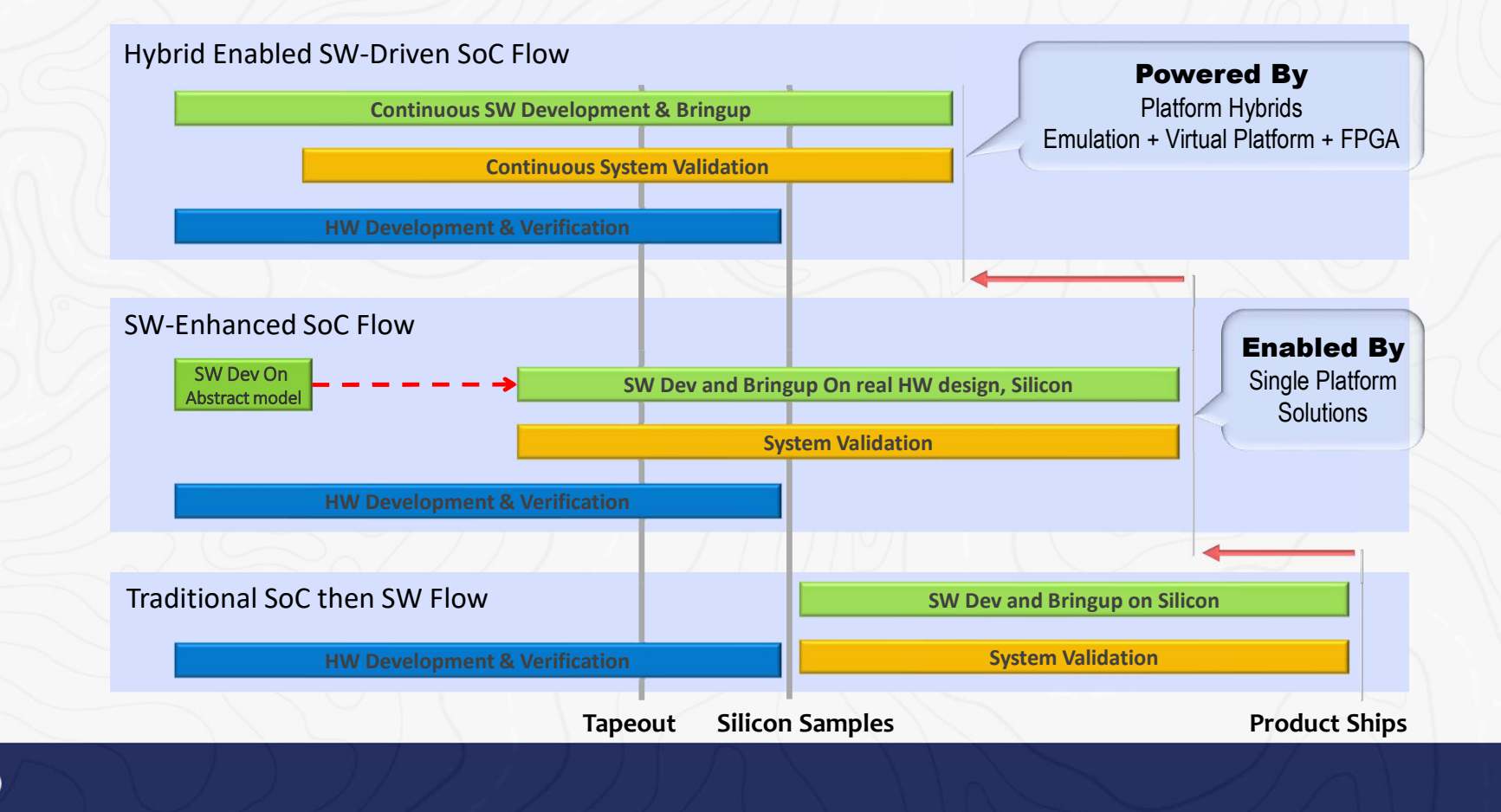

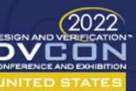

SW

System

# Where is Hybrid Applicable?

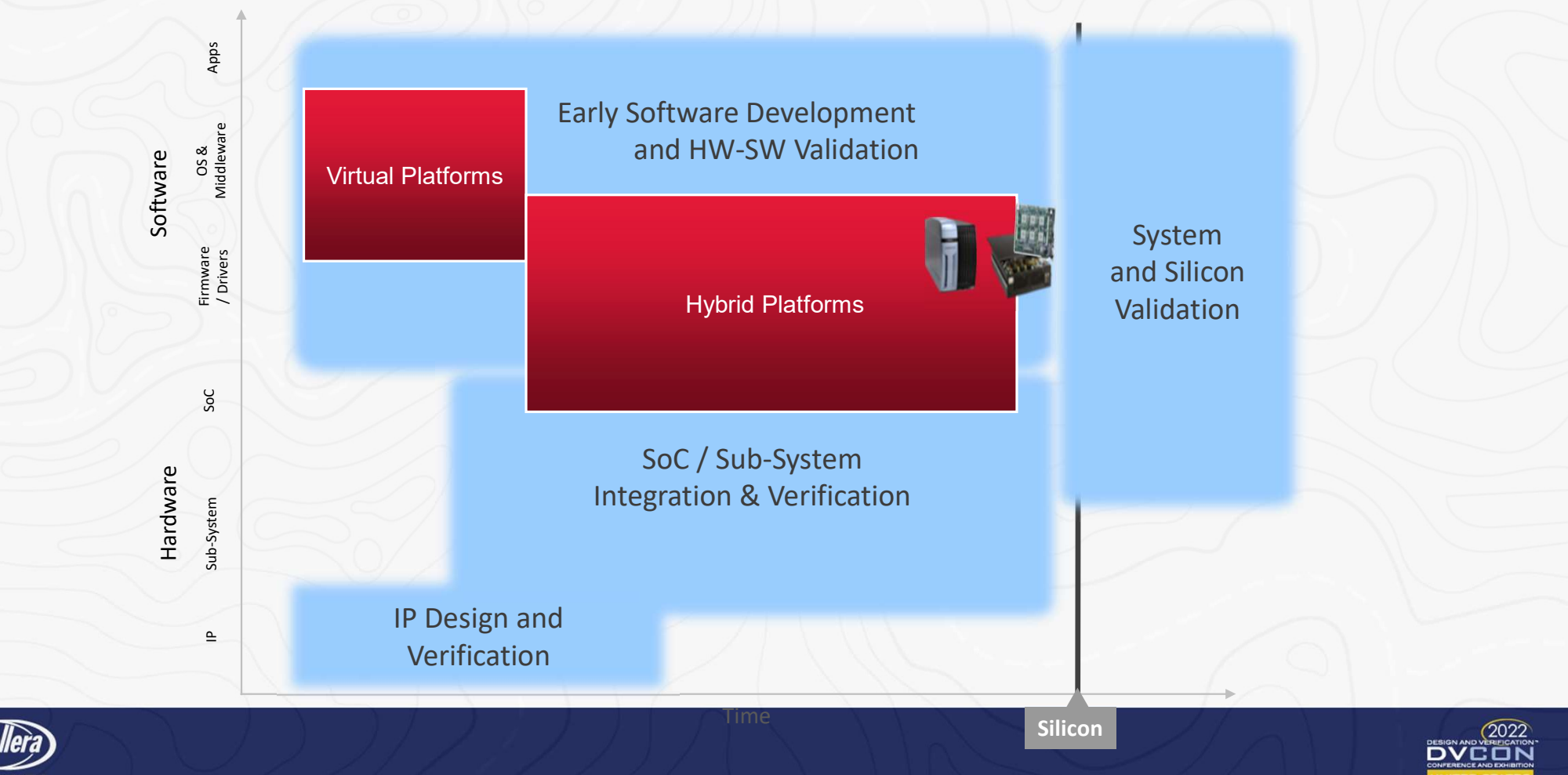

# What About the Cyclic Dependency?

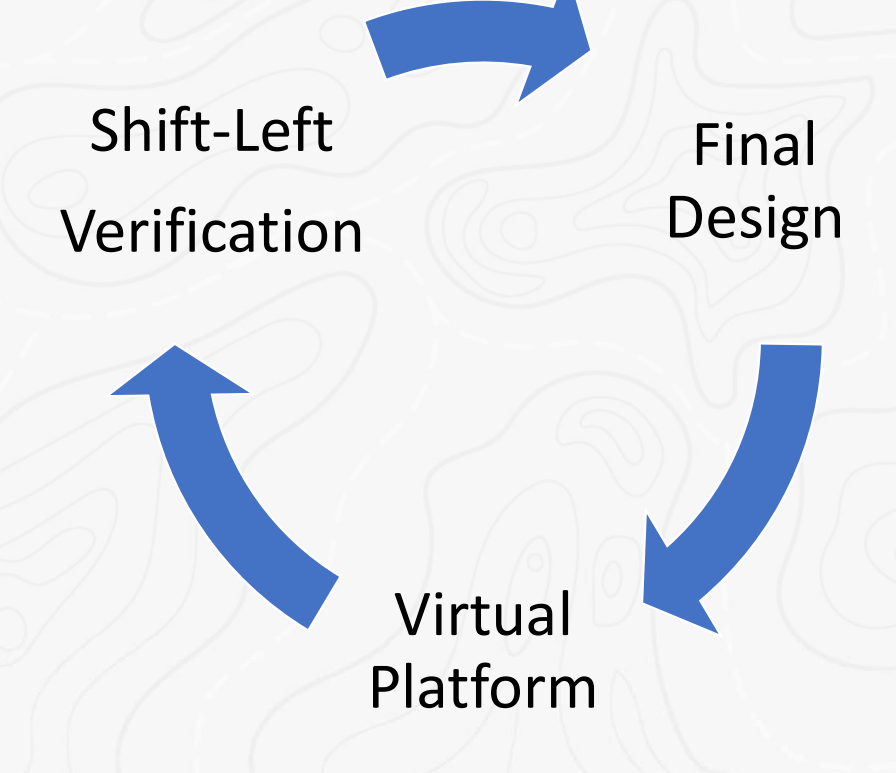

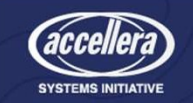

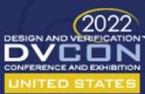

# Successively Refined Abstract Platforms

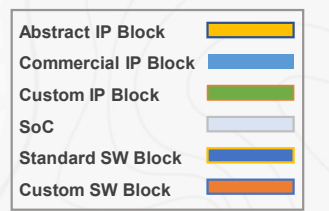

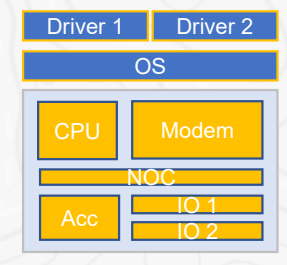

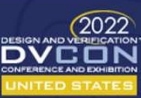

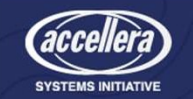

# Successively Refined Abstract Platforms

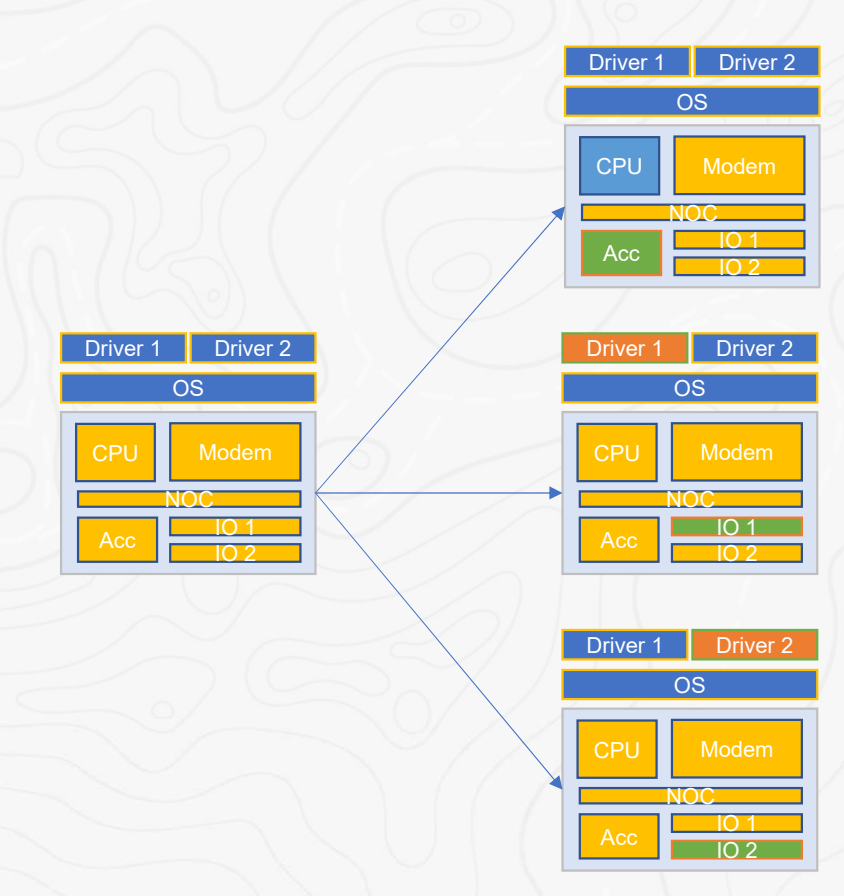

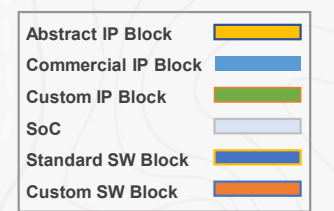

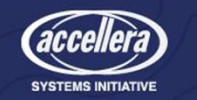

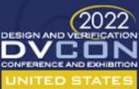

# Successively Refined Abstract Platforms

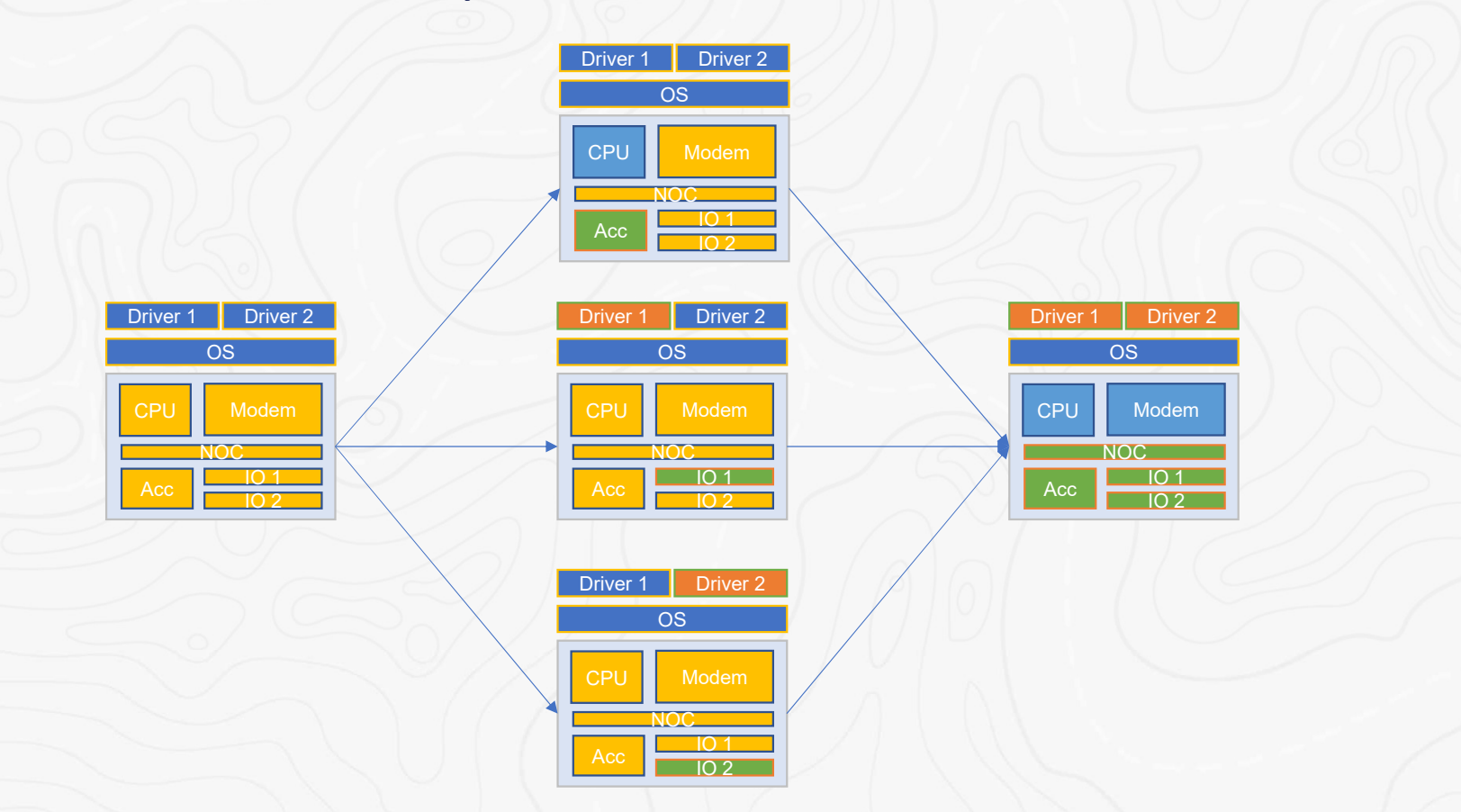

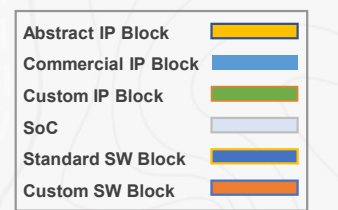

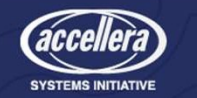

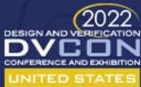

## Extend Accuracy with Hybrid Platforms

Driver 2

OS

Driver 1

CPU

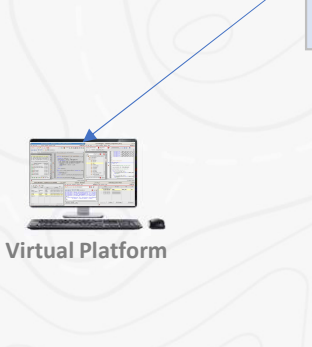

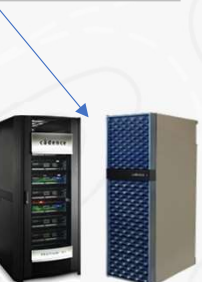

**Emulation and Prototyping** 

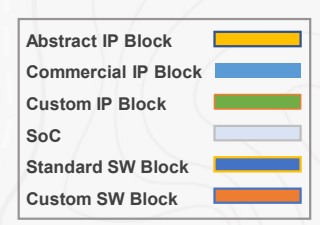

- Extend with Emulation and FPGA Prototyping to run with the most accurate representation of the design ASAP using platforms running 100's of MHz
- Typical Use-cases
  - Bring-up and test Linux and drivers
  - Bring-up and test Android
  - Targeted benchmarks and performance optimization
  - Critical application bring-up

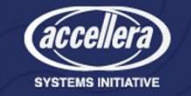

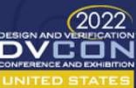

## Example Hybrid System

**Execute SW at 100MHz** With standard or custom processor models

**Plug and Play Integration with RTL** SoC-specific transactors and RTL I/F

Validate SoC + OS at 5-10 MHz High-performance memory coherency

**Reduce SoC Debug Effort** System Messages HW / SW Debuggers

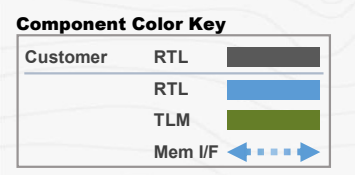

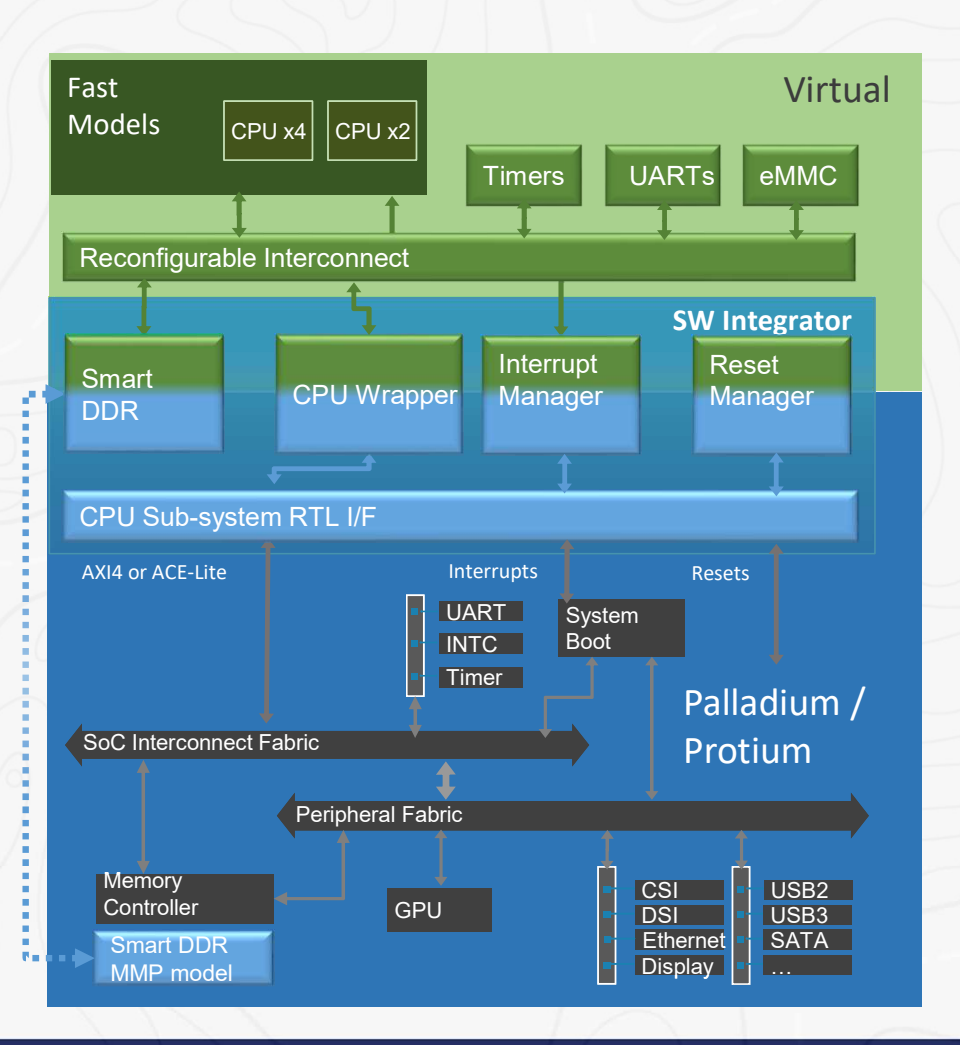

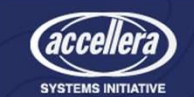

# Typical Hybrid Platform Creation and Software Bring-up Flow

- Create New Hybrid Platform
  - Start with Example hybrid platform
  - Save-As flow for new hybrid platform
  - Add/Remove virtual models (as needed)
  - Configure parameters and bind ports
  - Rewire interrupt and memory map
  - Add/Remove RTL stubs (as needed)
  - Configure Hybrid Adaptors for connecting to new RTL design
- RTL changes to connect Helium Hybrid Adaptors
  - CPU Architecture Example
  - CPU RTL wrapper details and configuration options
  - GIC wrapper (GIC600)
  - Smart Memory (LPDDR5)
- Build & Run Linux on Hybrid Platform and enable SW debug

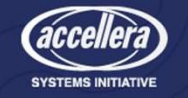

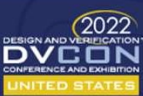

### Getting started with Example: A510 Hybrid Platform

Save to Catalog

Choose Starter Platform

| 🖁 Catalog Browser 🕱 🏠 Project Explorer 🗧 🗖                                                                                                    |                                                                                                    |
|----------------------------------------------------------------------------------------------------|----------------------------------------------------------------------------------------------------|
| 🕀 🛋 🐴 🖬 😽 i 🔻                                                                                                    | Helium Model Catalog                                                                                                    |
| type filter text 🛛                                                                                                    |                                                                                                    |
| <ul> <li>Helium Model Catalog</li> <li>Cadence_com</li> <li>Cadence_com&lt;</li></ul> | <ul> <li>Pre-populated in GUI</li> <li>Provides several Base Models</li> <li>Several Reference Platforms examples<br/>shipped</li> <li>Get a jumpstart and quickly build<br/>complex design</li> <li>Alter Memory Map, add/remove<br/>Peripheral as needed</li> </ul> |
| ▶ e a510_gic600_virtio ▶ c a510_gic600_virtio                                                                                                    |                                                                                                    |
| ♦ @ a510_gic800_virtio_axi_nybrid ♦ @ a710_gic700_virtio                                                                                                    |                                                                                                    |
| ▶                                                                                                    |                                                                                                    |
| 🕶 🌐 util                                                                                                    |                                                                                                    |

Add / Remove Virtual Models arameter Config / Port Binding Rewire Interrupt and Memory Map

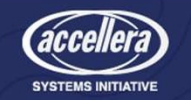

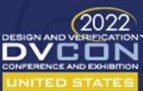

Debu

# Add/Remove virtual models (1/2)

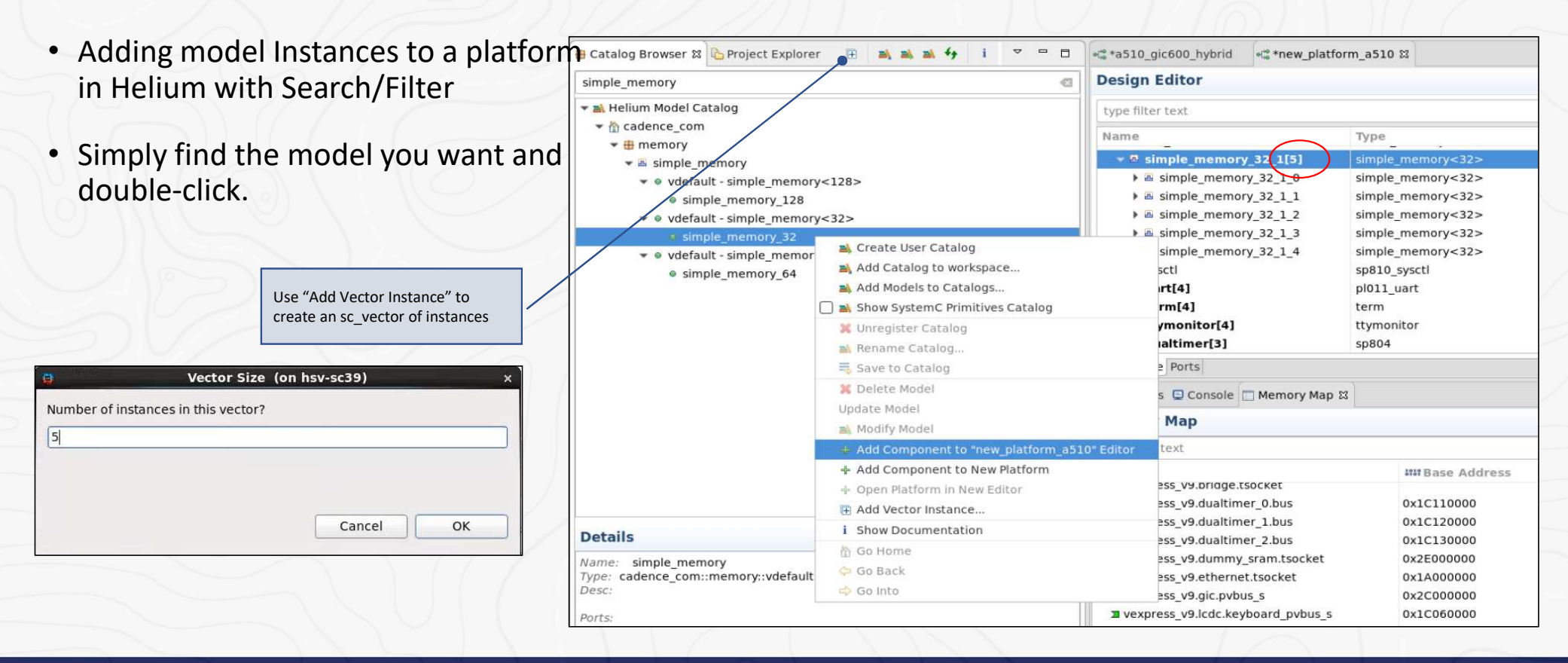

Save to

hoose Starter Platform

dd / Remove Virtual Models

/ Port Binding

Rewire Interrupt and Memory Map

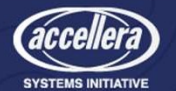

# Add/Remove virtual models (2/2)

Copy and paste with connections also creates new instances

Save to

hoose Starter Platforn

d / Remove

/ Port Bindin

- When you want to save work by re-using groups of connected instances from other platforms, simply copy a group of connected instances and paste them into your platform
- No need to <u>redo connections between components</u> and <u>set parameter values</u> – they get copied with the group
- Make sure to make any **required port connections** from ports in the group to **external instances**

Select the uart, term, tty\_mon instances in the design editor, right-click and choose Copy or use <Ctrl-C>

To create a new instance of the selected components, choose a platform in an open editor, select the appropriate scope, right-click and choose Paste or use <Ctrl-V>

| Design Editor                                                                                                    |                |                              |         |
|----------------------------------------------------------------------------------------------------|----------------|------------------------------|---------|
| type filter text                                                                                                    |                |                              |         |
| Name                                                                                                    | Туре           |                              | Valu    |
| 👂 🖻 keyboard                                                                                                    | pl050_km       |                              |         |
| A ethernet                                                                                                    | smc91c111_eth  | ernet                        |         |
| 👂 🖪 bremse                                                                                                    | sim_throttle   |                              |         |
| Image: Slirp_wrapper                                                                                                    | slirp_wrapper  | Copy                         | Ctrl+C  |
| 👂 👜 sysctl                                                                                                    | sp810_sysctl   | Paste                        | Ctrl+V  |
| 🕨 🔤 mmc                                                                                                    | pl181_mmci     | X Delete                     | Delete  |
| 👂 🖪 sdcard                                                                                                    | sdcard         |                              | 10.0100 |
| pvbus_m_64_32                                                                                                    | simple_buswidt | Add to Memory Map            |         |
| ▷ Imagic_pvbus_s_32_64                                                                                                    | simple_buswidt | 🍄 Go to Catalog Model        |         |
| Image: Simple_converter                                                                                                    | simple_convert | Revert to Catalog Definition |         |
| Image: A state of the state of the state | simple_memor   | 🈂 Change Instance Type       |         |
| ddr_ram0                                                                                                    | simple_memor   | 🏷 Update Interface           |         |
| Simctrl                                                                                                    | simctrl        | 📑 Add Hierarchy              |         |
| ٥ ق uart                                                                                                    | pl011_uart     | E Add Port                   |         |
| 🕨 🖪 dualtimer                                                                                                    | sp804          | Add Signal                   |         |
| ک بھ term                                                                                                    | term           | 🔆 Add Stub                   |         |
| 🕨 🖪 tty_mon                                                                                                    | ttymonitor     | Add Field                    |         |

Hybrid Adaptors & RTL Connectior

Rewire Interrupt and Memory Map Add / Remove RTL Stubs

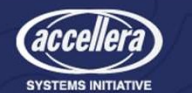

Debug

| Parameters<br>Configuration<br>• Visualize platform ins<br>their values                                                                                                    | S<br>tance param                                       | Choose Starter Platform                                                                                                    | Save to<br>Catalog                                                    | Add / Remo<br>Virtual Mod | Parameter<br>Config / Port<br>Binding<br>Use U<br>recon<br>chang<br>mode                                                                                                    | Rewire Interrupt<br>and Memory Map Add / Remove<br>RTL Stubs<br>pdate Interface to<br>figure instance when you<br>re parameters that affect<br>I interface                                                                                                    | Hybrid Adaptors<br>& RTL Connection RTL Side changes Build & Run Debu<br>Go to Catalog Model<br>Update Interface<br>Change Instance Type<br>Revert to Catalog Definition                                                         |
|----------------------------------------------------------------------------------------------------|--------------------------------------------------------|----------------------------------------------------------------------------------------------------|-----------------------------------------------------------------------|---------------------------|----------------------------------------------------------------------------------------------------|----------------------------------------------------------------------------------------------------|----------------------------------------------------------------------------------------------------|
| Design Editor                                                                                                    |                                                        |                                                                                                    |                                                                       |                           |                                                                                                    |                                                                                                    | E 🖄 🕀 🕞 💷 📭 💵                                                                                                    |
| type filter text                                                                                                    | Platform Assembl                                       | y Design Editor                                                                                                    |                                                                       |                           |                                                                                                    |                                                                                                    | 0                                                                                                    |
| <ul> <li>ARM_Fast_Models_Global_Para</li> <li>Parameters (12)</li> <li>Im_global_quantum</li> <li>scx_set_min_sync_latence</li> <li>quantum_seconds</li> <li>scx_start_cadi_server_state</li> <li>scx_start_cadi_server_runt</li> <li>scx_start_cadi_server_de</li> <li>scx_load_application_all</li> <li>scx_print_statistics</li> <li>scx_parse_and_configure</li> <li>tarmac_trace</li> </ul> | y<br>y<br>burt<br>bug<br>Global paramu<br>ARM Fast Mor | Type<br>ARMPlatform<br>double<br>double<br>double<br>bool<br>bool<br>std::string<br>std::string<br>bool<br>eters common to all<br>del instances | Value<br>0.00010<br>0.0001<br>false<br>false<br>false<br>true<br>alse | 00<br>View and e          | Details<br>The system glob<br>The minimum sy<br>The system glob<br>Set to true to sta<br>Set to true to ena<br>Set to true to ena<br>The application t<br>The file of the plu<br>Set to true to log<br>Parses command<br>dit individual mod | al simulation quantum time<br>nchronization latency. Measu<br>al simulation quantum time<br>rt a CADI server<br>the simulation immediately<br>able debugging through a plu<br>o load<br>ug-in to load<br>able printing of simulation st<br>CADI calls<br>I-line options and configures<br>lel Fast Models Tarmac Trac | in seconds. Set either this or quantum_seconds param<br>ured in seconds<br>in seconds. Set either this or tlm_global_quantum par<br>r after CADI server has been started<br>ig-in<br>atistics<br>the simulation accordingly<br>e |
| <ul> <li>A sram</li> <li>Ports (2)</li> <li>Parameters (10)</li> <li>verbosity</li> <li>size</li> <li>enable dmi</li> </ul>                                                                                                    |                                                        | simple_mem<br>std::string<br>unsigned long<br>bool                                                                                              | ory<32><br>g long                                                     | 0x2000000                 | Per-instan<br>Set size of                                                                                                    | ce verbosity, always overrides gl<br>simple memory in bytes. Range<br>to enable DMI. Range: {true* fai                                                                                                    | lobal verbosity. Range: {0,100,200,300,400,500} or {SC_NON<br>:: {0x1,,0x100000*,0x100001,,2^63}                                                                                                    |

SYSTEMS INITIATIVE

Handling Port Bindings

### Method1: Bind Selected Port

- Port binding through 'Ports' tab.
- Select the unbound port in LHS, then the ports eligible to be bound will be shown in RHS. Select the port and right click and do "Bind Selected Port"

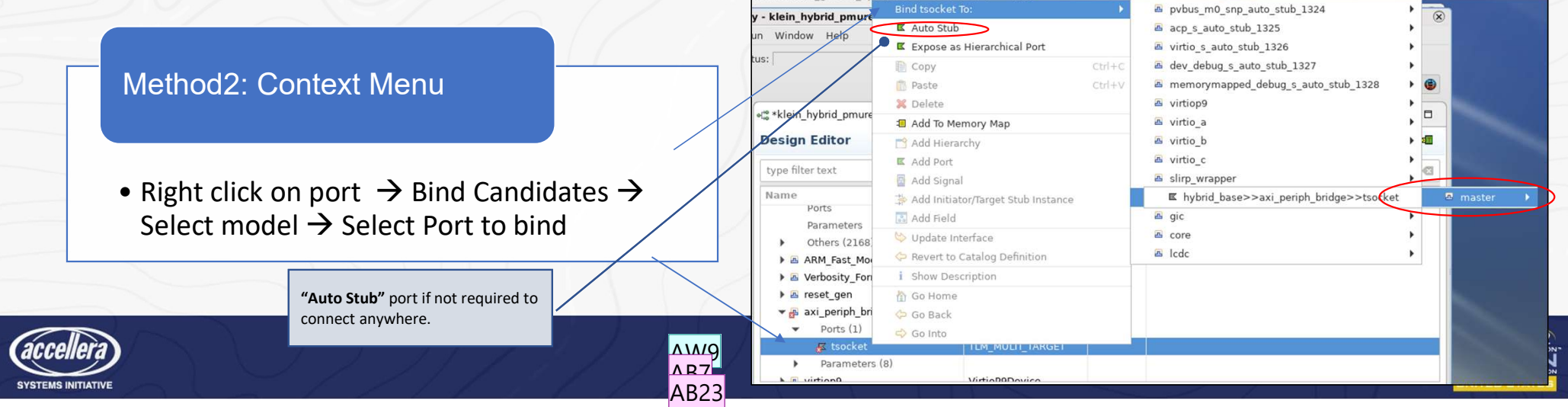

Save to Catalog

Choose Starter Platform

Add / Remi

Ports Select the ports from the unbound list to view its candidate ports and create the bindings Unbound **Bind Candidates** E spi\_in\_5 -03 uart\*intr Name Name Type **Remaining Binds** SC OUT 📧 uart 0.int •1" Bind Selected Ports K uart 1.intr SC OUT 1 ●L<sup>®</sup> Force Bind SC\_OUT ■ uart 3.intr SC OUT 1 Auto Stub Selected Unbound Ports •13 Auto Stub selected ports with value •C Expose as Hierarchical Port In Go Home Go Back 🖒 Go Into Expand to see completed bindings Design Tree Ports

Rewire Interrupt and Memory Map

Config / Port Binding

Remove Hybrid Stubs & RTL C

Hybrid Adaptors & RTL Connection Debi

#### Slide 20

| AW9 | Should mention the Auto stub capability here; |
|-----|-----------------------------------------------|
|     | Andrew Wilmot, 11/15/2021                     |

- AB7 Yes. I will add call out and talk about it. Ankit B, 11/16/2021
- AB23 Added call out Ankit B, 11/17/2021

# Memory Maps In Helium Platform Assembly

Memory Man

- Create, View and Edit Memory Map using Memory Map View
- Memory Map creation is eased by automatic entry creation and automatic connections when using the Cadence router

| type filter text                  |                   |                  |              |                                             |
|-----------------------------------|-------------------|------------------|--------------|---------------------------------------------|
| Port                              | IIII Base Address | IIII End Address | Size 🗐 Offse | t 📲 Details                                 |
| 🛛 stub_sram                       | 0×0400000         | 0x0403FFFF       | 0x00040000   | Stub, DMI, AllocMem                         |
| 🛛 stub_unknown                    | 0x1C0E8000        | 0x1C0E8FFF       | 0x00001000   | Stub, DMI, AllocMem                         |
| ■ stub_usb                        | 0×1B000000        | 0×1B000FFF       | 0x00001000   | Stub, DMI, AllocMem                         |
| vexpress_v9.aci.bus               | 0x1C040000        | 0x1C04FFFF       | 0x00010000   | Connected                                   |
| vexpress_v9.bridge.tsocket        |                   |                  |              | Default, Connected                          |
| vexpress_v9.dualtimer_0.bus       | 0×1C110000        | 0×1C110FFF       | 0×00001000   | Connected                                   |
| vexpress_v9.dualtimer_1.bus       | 0x1C120000        | 0×1C120FFF       | 0x00001000   | Connected                                   |
| vexpress_v9.dualtimer_2.bus       | 0x1C130000        | 0x1C130FFF       | 0x00001000   | Connected                                   |
| vexpress_v9.dummy_sram.tsocket    | 0x2E000000        | 0x2E1FFFFF       | 0x00200000   | Connected                                   |
| vexpress_v9.ethernet.tsocket      | 0×1A000000        | 0×1A0000FF       | 0x0000100    | ^_auto_simple_buswidth_converter_26.isocket |
| vexpress_v9.gic.pvbus_s           | 0x2C000000        | 0x2CFFFFFF       | 0x01000000   | ^_auto_simple_buswidth_converter_22.isocket |
| vexpress_v9.lcdc.keyboard_pvbus_s | 0×1C060000        | 0×1C060FFF       | 0x00001000   | ^_auto_simple_buswidth_converter_25.isocket |
| vexpress_v9.lcdc.lcdc_pvbus_s     | 0x1C1F0000        | 0x1C1F0FFF       | 0x00001000   | ^_auto_simple_buswidth_converter_23.isocket |
| vexpress_v9.lcdc.mouse_pvbus_s    | 0x1C070000        | 0x1C070FFF       | 0x00001000   | ^ auto_simple_buswidth_converter_24.isocket |

Add / Remov RTL Stubs Hybrid Adaptors & RTL Connectior

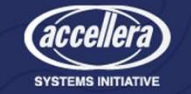

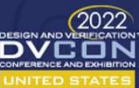

### Editing a memory map

• a510\_gic600\_virtio\_axi\_hybrid already instantiates crouter as an interconnect Save to Catalog

Choose Starter Platform

Add / Remove

Confia / F<sup>O</sup>

and Memory

- Easily add to memory map by multiselect of instances (initiators/targets) and ports
- "Validate" runs the Memory map rules checker
- **Reconfigure** generates the actual connections between router, targets and initiators

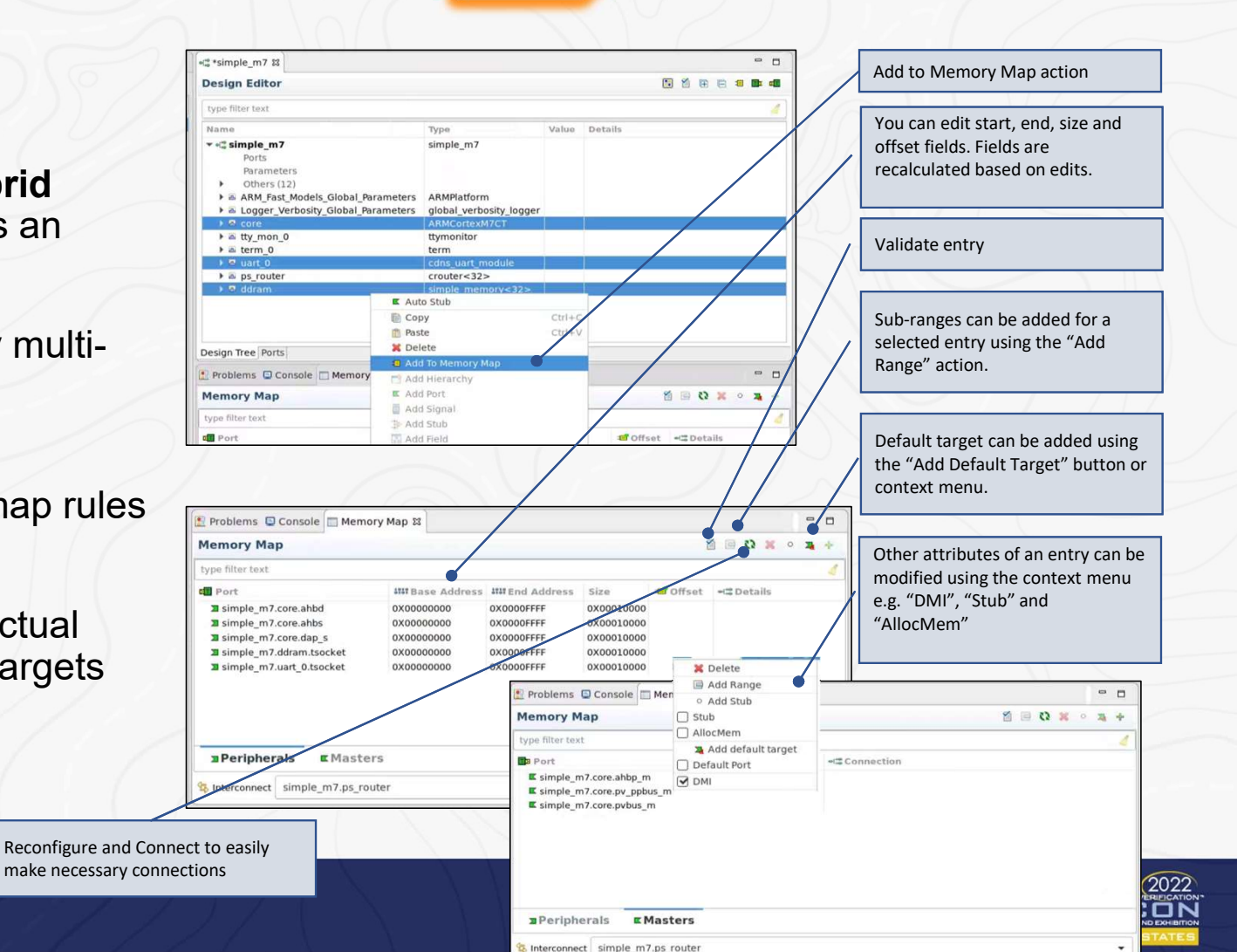

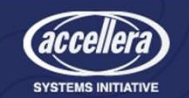

Save to Catalog

Add / Remove Virtual Models

Config / Port Binding

Add / Remove RTL Stubs

Hybrid Adaptors & RTL Connection

Debu

### Create & Remove RTL Stubs

**RTL Stub** 

RTL stub can be added using "Add Stub" button in early phase of development, when specific RTL IP is not integrated in design

- Helium supports to add • stubbing those RTL accesses and continue with bring up
- Remove the stubs when • RTL IP is up in design and allow accesses to reach to IP

| 👔 Problems 📮 Console 🔲 Men                                                                                             | nory Map 🛿                       |                         |                                              |                |                                     |          |                                                    | - 0                                 |   | Click "Add Stub" button to create a stub in memory man fill in name                         |
|----------------------------------------------------------------------------------------------------|----------------------------------|-------------------------|----------------------------------------------|----------------|-------------------------------------|----------|----------------------------------------------------|-------------------------------------|---|---------------------------------------------------------------------------------------------|
| Memory Map                                                                                                    |                                  |                         |                                              |                |                                     | 1        | 🖻 🗘 🗙 🖇                                            | <b>X</b> +                          | 6 | start and end address.                                                                      |
| type filter text                                                                                                    |                                  |                         |                                              |                |                                     |          |                                                    | Ø                                   |   |                                                                                             |
| 💵 Port                                                                                                    | <b>IIII</b> Base                 | Address                 | IIII End Addres                              | is Si          | ize                                 | 🖬 Offset | •📽 Details                                         |                                     |   | Click on this button to validate that                                                       |
| <ul> <li>hybrid_base.virtio_b.pvbus</li> <li>hybrid_base.virtio_c.pvbus</li> <li>hybrid_base.virtiop9.pvbus</li> </ul> | 0X146400<br>0X146500<br>0X146600 | 00<br>00<br>00          | 0X1464FFFF<br>0X1465FFFF<br>0X1466FFFF       | 0><br>0><br>0> | <00010000<br><00010000<br><00010000 |          | ^_auto_simple<br>^_auto_simple<br>^ auto_simple    | _buswidth<br>_buswidth<br>_buswidth |   | stub address is not overlapping<br>with any other address                                   |
| Stub_ddrc                                                                                                    | 0X147000                         | 00                      | 0X1470FFFF                                   | 0>             | K00010000                           |          | Stub, DMI, Allo                                    | Mem                                 |   |                                                                                             |
| Problems 🖳 Console                                                                                                    | ∎ Memory Map 🛛                   |                         | ld Range                                     |                |                                     |          | 🐔 🖃 🗘 🗙                                            | • •                                 |   | the stub addresses used in the<br>memory map will need to be<br>removed. After Stub removed |
| Memory Map                                                                                                    |                                  | ○ Ad                    | ld Stub                                      |                |                                     |          | X (3 🖻 🕅                                           | • 🎝 🕂                               |   | removed. After Stub removal                                                                 |
| type filter text                                                                                                    |                                  |                         | Mem                                          |                | 1                                   | 1        | 1                                                  | -83                                 |   | corresponding RTL IP                                                                        |
| Port<br>A myonu_base.usi_uart_<br>D hybrid_base.virtio_a.p                                                             | vbus 0X1                         | 🛛 🛛 🗖 Ad                | ld default target<br>Ilt Port                | ress           | Size<br>0X00001000<br>0X0001000     | Offset   | •Connected<br>^_auto_simple_                       | _buswidth_co                        |   |                                                                                             |
| >>>>>>>>>>>>>>>>>>>>>>>>>>>>>>>>>>>                                                                                    | vbus 0X1                         | DMI                     |                                              |                | 0X00010000                          | 0        | ^_auto_simple_                                     | buswidth_c                          | c |                                                                                             |
| <ul> <li>hybrid_base.virtio_c.p</li> <li>hybrid_base.virtiop9.p</li> <li>stub_d_tzpc_mif0</li> </ul>                   | vbus 0X1<br>vbus 0X1             | Build<br>C <u>l</u> ean | Selected <u>F</u> ile(s)<br>Selected File(s) |                | 0X00010000<br>0X00010000            | 0<br>0   | ^_auto_simple_<br>^_auto_simple_<br>Stub_DML_Alloc | _buswidth_co<br>_buswidth_co<br>Mem |   |                                                                                             |
| 2 Peripherals                                                                                                    | Masters                          |                         |                                              |                |                                     |          |                                                    |                                     | / |                                                                                             |
| SInterconnect hybrid_b                                                                                                 | ase.ps_router                    |                         |                                              |                |                                     |          |                                                    | •                                   |   |                                                                                             |

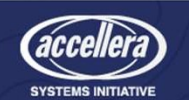

2022 DVCON

### Helium Hybrid Adapters

 The Helium model catalog provides interface components (i.e. Hybrid Adaptors) to enable connections between:

Choose Starter Platform

Save to Catalog Add / Remove Virtual Models Parameter Config / Port Binding

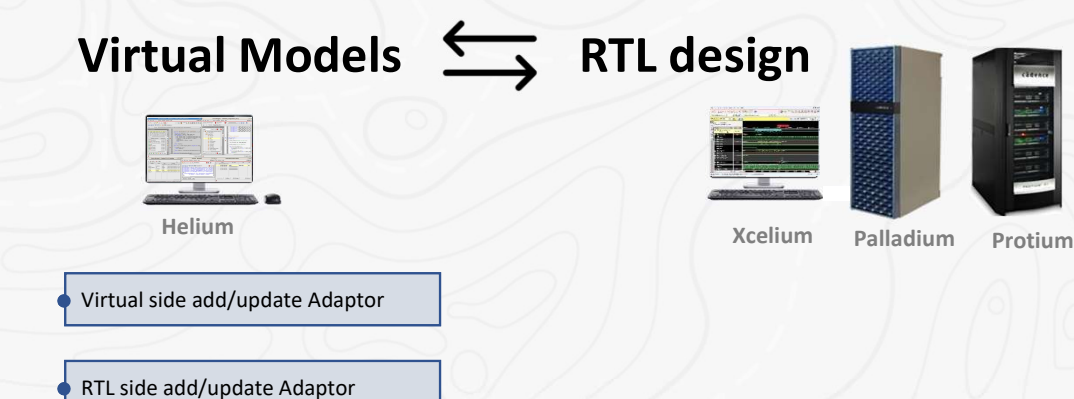

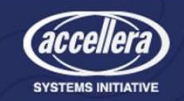

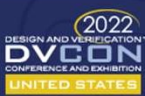

ybrid Adapt & RTL Connection

Add / Rem RTL Stut

and Memory

### Helium Hybrid Adapters

#### CPU Adapters

- Virtualize RTL cpu, pin-compatible with ARM FM core, connects seamlessly to RTL cpu wrapper using fast GFIFO communication channel
- GIC Adapters
  - Virtualize RTL GIC, pin-compatible with ARM FM GIC, connects seamlessly to RTL GIC wrapper using fast GFIFO communication channel
- ٠ Smart memory
  - Enables fast, concurrent, transparent view of memory to both virtual and RTL ٠ masters
- Bus Protocol Adapters (AXI, ACE, AHB, CHI)
  - Address RTL IP from virtual master, and vice versa, seamlessly connects with AVIPs
- Base Signal Adapters
  - Low level signal adapters for custom signal connection from TLM to RTL (sc signal tlm2rtl, sc signal rtl2tlm)

Search & Add virtual adapters for CPU and interrupt controller, Smart Memory OR Continue using from ref platform example and customize it based on need.

🗄 Catalog Browser 🖾 Project Explorer

Add / Remo

RTI Stub

#### type filter text

Parameter Config / Port Binding

Save to Catalog

Choose Starter Platform

Add / Remove

#### 🗢 📑 Helium Model Catalog

- ♦ ⊕ example
- interconnect
- Interface
- memory
- peripheral
- platform
- - ARMCortexA35\_rtlcpu\_adapter
  - ARMCortexM7CT rtlcpu adapter
  - ARMCortexR8 rtlcpu adapter
  - ARMDynamIQ rtlcpu adapter
  - ARMTheodulDynamiQ rtlcpu adapter
  - ARMv8\_rtlcpu\_adapter
  - ace passive rtl2tlm
  - D 🖪 ace rtl2tlm
  - ▷ 🖪 ace tlm2rtl
  - ▷ 🖪 ahb rtl2tim
  - ▶ 🖪 ahb tlm2rtl
  - 🕨 🖪 amba rtl2tlm 🕨 🖪 amba tlm2rtl
  - 👂 🖪 axi\_rtl2tlm
  - 👂 🖻 axi stream rtl2tlm
  - axi stream tlm2rtl
  - ▷ ▲ axi tlm2rtl
  - Chi\_a\_tlm2rtl
  - chi rtl2tlm
  - chi tlm2rtl

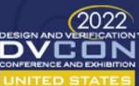

# transactor gic400 bridge

#### vdefault

- gic400\_bridge
- 🕶 🖴 gic500\_mgr
  - ▼ 
     vdefault
- ▼ ▲ gic600 bridge
  - ▼ vdefault
  - gic600 bridge
- a gic600 mgr
  - ▼ 
     vdefault
  - gic600 mgr
- smart\_memory

#### 🔻 📸 Helium Model Catalog

➡ ☆ cadence com 🔻 🌐 transactor

 vdefault - smart\_memory<32> smart\_memory\_32

#### vdefault - smart\_memory<64>

- smart memory 64 vproxy - smart\_memory\_proxy<32>
- smart memory proxy 32 vproxy - smart\_memory\_proxy<64>
  - smart\_memory\_proxy\_64

brid Adapto

& RTL

Connecti

- gic500 mgr

### Configure RTL path in each Hybrid Adapter

Choose Starter Platform

Save to Catalog Add / Remove Virtual Models Rewire Interrup and Memory Map

Config / Port Binding Add / Rem RTL Stub

- Configure rtl\_path parameter -
  - Of each hybrid adapter to connect to appropriate hierarchy in RTL design

| Design Editor                                                                |                                                 |                                       |                                          | Filter with "rtl_path"                               |
|------------------------------------------------------------------------------|-------------------------------------------------|---------------------------------------|------------------------------------------|------------------------------------------------------|
| rtl_path                                                                     |                                                 | •                                     |                                          |                                                      |
| Name                                                                         | Туре                                            | Value                                 | Details                                  |                                                      |
| vexpress_v9                                                                  | vexpress_v9                                     |                                       |                                          |                                                      |
| <ul> <li>gic600_bridge_inst</li> <li>Parameters (8)</li> </ul>               | gic600_bridge                                   |                                       |                                          | Provide the hierarchical path of RTL side of Adaptor |
|                                                                              | std::string<br>axi_rtl2tlm                      | soc_rtl_top.gic600_mgr                | Specify the hierarchical path of RTL ins |                                                      |
| <ul> <li>rtl_path</li> <li>rtlcpu_adapter</li> <li>Parameters (4)</li> </ul> | std::string<br>ARMTheodulDynamIQ_rtlcpu_adapter | soc_rtl_top.gic600_mgr.axis_bfm       | Set the AVIP BFM RTL instance hierarch   |                                                      |
|                                                                              | std::string<br>axi_tlm2rtl                      | soc_rtl_top.cpu_subsystem.cpu_sig_mgr | Set path of RTL cpu adapter in RTL hier  |                                                      |
|                                                                              | std::string<br>smart_memory<32>                 | soc_rtl_top.cpu_subsystem.axim_bfm    | Set the AVIP BFM RTL instance hierarch   |                                                      |
| rtl_path                                                                     | std::string                                     | soc_rtl_top.sm_mem_array              | Set path of smart memory core in RTL     |                                                      |

lybrid Adapton & RTL Connection

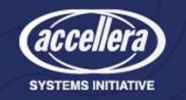

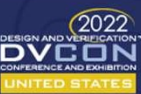

### **CPU Wrapper Connections in Example SoC Hybrid**

Save to Catalog

Choose Starter Platform

Add / Remove Virtual Models

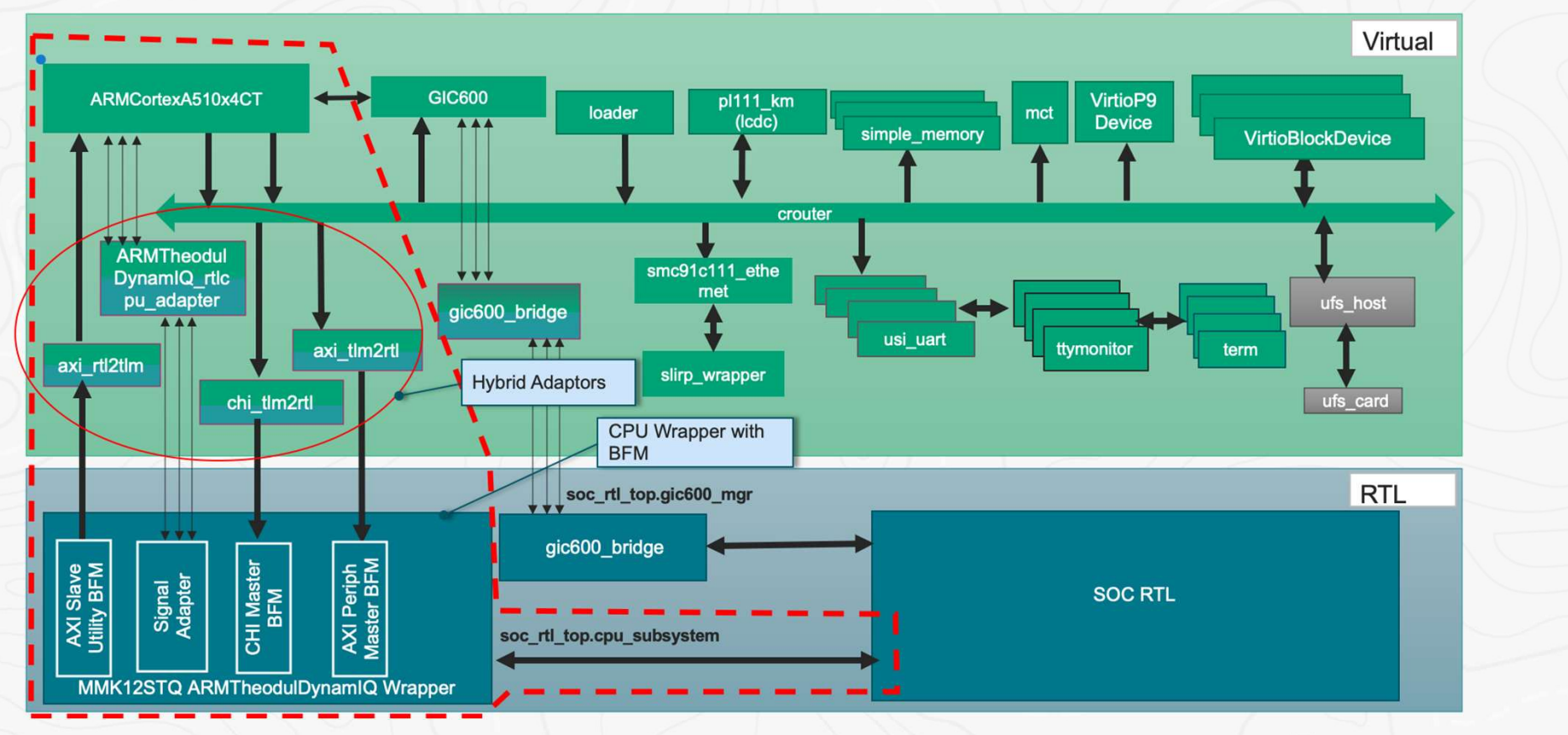

Parameter Config / Port Binding Rewire Interrup and Memory Map

Add / Remove RTL Stubs Hybrid Adaptors & RTL Connection

RTL Side changes

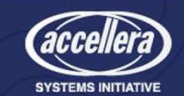

### Platform Build Options – Hybrid Platform

Choose Starter Platform

Save to Catalog Add / Remove Virtual Models Config / Port Binding

- Click on Project -> Configure Platform Build Options
- Add the specific build options required for Platforms
- Build Configuration
  - 'Palladium Hybrid' PZ1
  - 'Xcelium Hybrid' Simulation
  - 'Protium X1 Hybrid' Protium
- Skip RTL Build
  - If compiling RTL Snapshot separately Provide the path of *RTL Snapshot*

| O Platform Ass                                                                                                | embly Build Settings <@sv07pd07>                                                                                                    | ⊙ ⊙        |
|----------------------------------------------------------------------------------------------------|----------------------------------------------------------------------------------------------------|------------|
| Clean Before Buil                                                                                             | ding 🕐                                                                                                    |            |
| f hybrid_elab.f -L` he<br>global_verbosity_log                                                                | liumlib` /releasecatalog/cadence.com/util/global_verbosity_logger/vdefault/lib/release.20.0<br>jger -scNoDestructorsInElab                                                | 03/64bit - |
|                                                                                                    |                                                                                                    |            |
| Platform Options Build Configuration                                                                          | Palladium Z1 Hybrid                                                                                                    | ~          |
| Platform Options<br>Build Configuration<br>hybrid_base platforr<br>RTL Snapshot Locati                        | Palladium Z1 Hybrid<br>n hybrid configuration for Palladium Emulation mode<br>on                                                                                          | ~          |
| Platform Options<br>Build Configuration<br>hybrid_base platforr<br>RTL Snapshot Locati<br>/proj/virtsams/work | Palladium Z1 Hybrid<br>n hybrid configuration for Palladium Emulation mode<br>on<br>c/helium/workarea/ankitr/samsung/hybrid_db_utility_bus/dst.base.20210601_update_wrapp | Der Browse |
| Platform Options<br>Build Configuration<br>hybrid_base platforr<br>RTL Snapshot Locati<br>/proj/virtsams/work | Palladium Z1 Hybrid<br>n hybrid configuration for Palladium Emulation mode<br>on<br>c/helium/workarea/ankitr/samsung/hybrid_db_utility_bus/dst.base.20210601_update_wrapp | Der Browse |
| Platform Options<br>Build Configuration<br>hybrid_base platforr<br>RTL Snapshot Locati<br>/proj/virtsams/work | Palladium Z1 Hybrid<br>n hybrid configuration for Palladium Emulation mode<br>on<br>x/helium/workarea/ankitr/samsung/hybrid_db_utility_bus/dst.base.20210601_update_wrapp | ber Browse |

Hybrid daptors & RTL Connection

RTL Side

Add / Remove RTL Stubs

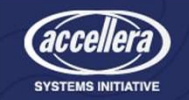

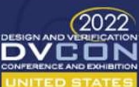

Debug

### Run the Linux Demo - a510\_gic600\_virtio\_axi\_hybrid Platform

Add / Remove Virtual Models and Memory Map

Config / Port Binding Add / Remov RTL Stubs

Save to Catalog

Choose Starter Platforn

| PalladiumZ1 Verification Computing Platform - xeDebug                                            | ×                              | l 📲 *new_platform_a                                 | 510 🛙                                                                |                                                                                                    |            |             |
|--------------------------------------------------------------------------------------------------|--------------------------------|-----------------------------------------------------|----------------------------------------------------------------------|----------------------------------------------------------------------------------------------------|------------|-------------|
| Eile Edit View Windows Help                                                                      |                                |                                                     |                                                                      |                                                                                                    |            |             |
| 🐘 📰 🔍 🎥 🀘 🏂 🤬 R? 🖤 🏭 📂 🎉                                                                         | 🗊 🐔                            |                                                     |                                                                      |                                                                                                    |            |             |
| Setup Control Bookmark DRTL SDL InfiniTrace Clock PartialFV                                      |                                |                                                     |                                                                      |                                                                                                    |            |             |
|                                                                                                  | 1                              | Тур                                                 | )e                                                                   | Value                                                                                                    | Details    |             |
| Database and Work Directory                                                                      |                                | ve                                                  | press_v9                                                             |                                                                                                    |            |             |
| Work Directory: m_work/training/assembly/ws_2/new_platform_a510/run_dir User Session:            |                                |                                                     |                                                                      |                                                                                                    |            |             |
| Emulator: • Online C Offline                                                                     |                                | vexpress_v                                          | /9.term_0 (on hsv-sc47)                                              | – = ×                                                                                                    |            |             |
| Configuration                                                                                    |                                | 6 bytes read, 4 bits of en<br>0.438320   1.891771   | tropy available)<br>S61.096 L done                                   |                                                                                                    |            |             |
| States NDaus Change Te Sim Due TDaus Million Automa Metch                                        | Het Sugar Options              | 0,440426   1,911236  <br>omt_ddt_upipitialized_upap | 662,724   Initializing random nu                                     | mber generator rand                                                                                                    |            |             |
| State: NBrun Change to: Sim Run Terun Mutorun Match                                              | Hot Swap Options               | 0.443287   1.934402   0.445247   1.946687           | S64,700   done,<br>S65,726   Startino network: smc9                  | 1x 1a000000 ethernet e                                                                                                    |            |             |
| Emulator hsv-sc47 V Short 🕎 (Emulator set to v6-scd119) dbEngine Host:                           | 3Engine started on hsv-sc47)   | th0; link up                                        | STC 700 L unknown should ut 97                                       | 4                                                                                                    |            |             |
| Sim Host: hsv-sc47 🛃 🖌 Board: 👘 IBoard:                                                          | 1                              | 0.469186   2.138247                                 | 581.802   udhcpc; scarced, v1.27                                     | er<br>er                                                                                                    |            |             |
| Target: Skip All: 🗇 VO Assignments Tri-state VO: 🗂 Cable Status Irun Options: -HELIUM -HELIUM -E | SW config:/lan/cva/ref_platfor | 0.470408 1 2.144275 1 0.471594 1 2.147867 1         | 582.507   udhcpc; sending select<br>582.633   udhcpc; lease of 10.0. | 2.15 obtained, lease t                                                                                                    |            |             |
| Vision Mode: 🗆 DYNP Download Retry: 0 interval 10 🖌 Debug Mode: 🕫 Static Target                  | C Dynamic Target               | 1me 86400<br>0,473689   2,166495                    | 584,208   deleting routers                                           |                                                                                                    |            |             |
| NumFiles Continuous Upload Phy SST2 (SHM) Wave Database:                                         | ~ ×                            | 0.479150   2.217013   0.482219   2.247181           | 588.445   adding dns 10.0.2.3<br>590.965   OK                        |                                                                                                    |            |             |
| - Save/Bestart Cosimulation State                                                                |                                | 0,485804   2,259080                                 | 691,951   Welcome to SVP Platform                                    | ml                                                                                                    |            |             |
| Cosimulation State File Name: Path:                                                              | + 6                            | 0.485823   2.259266  <br>/devices/platform/1c070000 | 591.969   Cadence login: input:  <br>.kmi/seriol/input/input2        | PS/2 Generic Mouse as                                                                                                    |            |             |
| Save Restart Emulator State Debug Env                                                            |                                | 13,412235   3,032259                                | 756.971   Welcome to SVP Platfor                                     | m!                                                                                                    |            |             |
|                                                                                                  |                                | 13,412235   3,032259  <br>14,722865   3,112976      | 756,981   Cadence login: root<br>763,735   Password:                 |                                                                                                    |            |             |
|                                                                                                  |                                | 15,414788   3,179630                                | 769.342   🕷                                                          |                                                                                                    |            |             |
|                                                                                                  |                                | Memory Man S                                        |                                                                      |                                                                                                    |            |             |
| Info: U.470969   2.145683   682.451   vexpress v9.slirp wrapper: b transport: MACU[5             | 1=Ux58                         |                                                     |                                                                      |                                                                                                    |            |             |
| Info: 0.470969   2.145683   682.451   vexpress v9 slirp wrapper: b transport: Sendir             | g packet to Eth slipp          |                                                     |                                                                      |                                                                                                    |            |             |
| Tofo: 0.478969   2.145683   682.452   verness v9 slirp wrapper; b transport; Firing              | ry enable event via h          |                                                     |                                                                      |                                                                                                    |            |             |
| transport() call just after sending packet to Eth Slirp                                          |                                |                                                     | IN Pace Address                                                      | 1991 End Addross                                                                                                    | Cizo       | 10 Official |
| Downloaded design successfully. 19,135,690,000 ns 0                                              | vexpress_v9 Busy               | imer 0 hus                                          | 0x1C110000                                                           | 0x1C110EEE                                                                                                    | 0x00001000 | - Onser     |
|                                                                                                  | vexpress v9 dualti             | mer 1 hus                                           | 0x1C120000                                                           | 0x1C120FFF                                                                                                    | 0x00001000 |             |
|                                                                                                  | vexpress_v9.dualti             | imer 2 bus                                          | 0x1C130000                                                           | 0x1C130FFF                                                                                                    | 0x00001000 |             |
|                                                                                                  | vexpress_v9.dumn               | ny sram tsocket                                     | 0x2E00000                                                            | 0x2E1EEEEE                                                                                                    | 0x00200000 |             |
|                                                                                                  | vexpress v9.ether              | net.tsocket                                         | 0x1A000000                                                           | 0x1A0000FF                                                                                                    | 0x00000100 |             |
|                                                                                                  | ■ Peripherals                  | ■ Masters                                           |                                                                      | - A definition of a state of a state of a |            |             |
|                                                                                                  | S Interconnect vexp            | ress v9.ps router                                   |                                                                      |                                                                                                    |            |             |
|                                                                                                  |                                |                                                     |                                                                      |                                                                                                    |            |             |

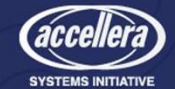

Hybrid daptors & RTL Connection

RTL Side changes

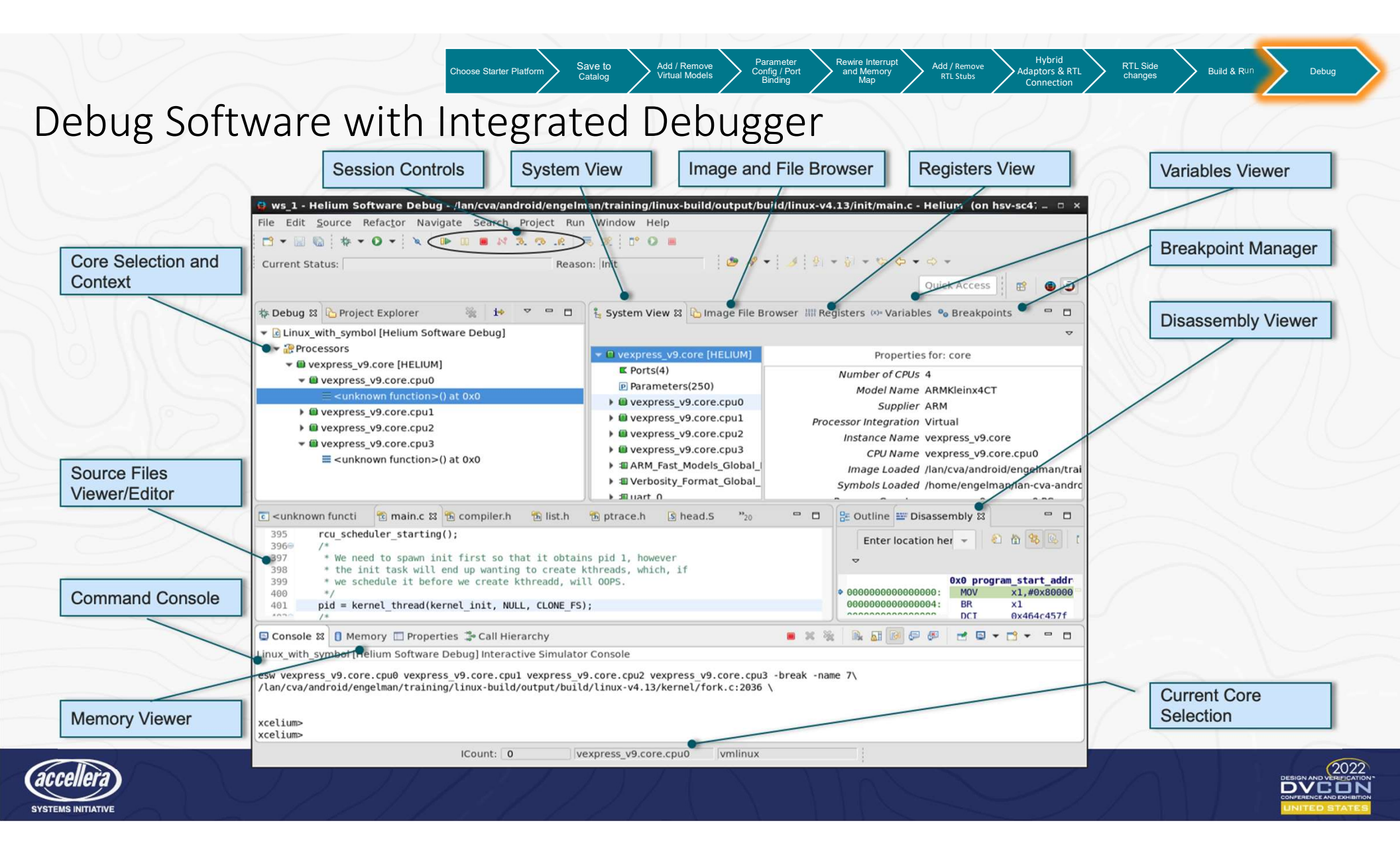

# Questions

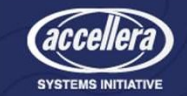

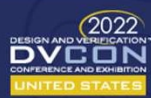